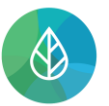

# SPRÁVA SUBJEKTU - PŘIDÁNÍ A ODEBRÁNÍ AGENDY - PŘIDÁNÍ A ODEBRÁNÍ UŽIVATELE - DETAIL UŽIVATELE

| Verze | Datum      | Popis                              |
|-------|------------|------------------------------------|
| 1     | 13.12.2021 | První verze dokumentu              |
| 1.1   | 5.1.2022   | Doplněno o editaci vazeb uživatele |
| 1.2   | 2.12.2022  | Aktualizace                        |
| 1.3   | 13.11.2023 | Aktualizace – drobné revize textu  |

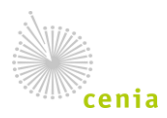

## 1. Přidání/odebrání agendy

Agenda v systému CRŽP vyjadřuje, z jakého důvodu se subjekt registruje a do jakého navazujícího systému chce přistupovat. V CRŽP existují vybrané agendy, které si uživatel může přidělit sám během registrace subjektu, případně v rámci správy subjektu. Aktuálně jsou v CRŽP takto dostupné následující agendy:

- CRŽP Přístup do systému je přidělena každému subjektu, aby mohl provádět správu subjektu v CRŽP,
- ISPOP Ohlašovatel zajišťuje přístup do systému ISPOP pro plnění ohlašovacích povinností,
- HNVO Podání žádosti o hodnocení nebezpečných vlastností odpadů zajišťuje přístup do systému HNVO v případě, že chce uživatel podat za subjekt žádost o hodnocení nebezpečných vlastností odpadů,
- SEPNO Ohlašování přepravy NO zajišťuje přístup do systému SEPNO a ohlašování přepravy nebezpečných odpadů.

Mimo výše uvedené existují agendy, které reprezentují výkon státní správy. Tyto agendy mohou být přiděleny pouze ze strany provozovatele systému.

Na základě agendy "CRŽP – Přístup do systému" získá Správce subjektu potřebné role ke správě subjektu, zmocnění a možnost přidání dalších uživatelů do subjektu. Na základě dalších konkrétních agend se uživateli Správci subjektu automaticky přidělí příslušné role pro přístup do konkrétního navazujícího systému.

Přidat/odebrat agendu svému subjektu může jen uživatel s rolí Správce subjektu.

 Přidání agendy subjektu provedete po přihlášení do svého uživatelského účtu CRŽP v detailu subjektu (sekce "Subjekt" -> "Přehled subjektů", kliknout na vybraný subjekt v levé části obrazovky):

|        | \delta Subjekt x +                                        |                                  |         |                                        | - o ×                   |
|--------|-----------------------------------------------------------|----------------------------------|---------|----------------------------------------|-------------------------|
| ←      | ightarrow C $ ightarrow$ https://crzp.mzp.cz/crzp/subjekt | /sprava                          |         | 2 A to t                               | Sez synchronizace 🙎 ··· |
|        | CENTRÁLNÍ REGISTR životního prostředí v1.2.4 (ž           | 3.11.2022) - Produkční prostředí |         |                                        | 🎙 🌲 🔔 Test.Vídeo        |
|        | Subjekt Provozovny OVZ Provozovny IRZ                     | Místa užívání vody Zmocněn       | ſ       |                                        |                         |
| Vyhle  | Přehled subjektů                                          | Q                                | Subjekt |                                        |                         |
|        | Přehled žádostí o registraci subjektu                     |                                  | Z       |                                        |                         |
| Přehle | Nová registrace subjektu                                  | · Ⅲ ╤ ⊗ ±                        | OTEVŘÍT |                                        |                         |
| > NÁZE | V : TYP SUBJEKTU                                          | : SUBJEKTOVÉ ROLE                |         |                                        |                         |
| ^ Vide | o_manuály Právnická osoba                                 | Správce provozoven OVZ           |         |                                        |                         |
|        |                                                           |                                  |         |                                        |                         |
|        |                                                           |                                  |         |                                        |                         |
|        |                                                           |                                  |         | •                                      |                         |
|        |                                                           |                                  |         |                                        |                         |
|        |                                                           |                                  |         | Vyberte některou z <b>položek ze s</b> | eznamu vlevo.           |
|        |                                                           |                                  |         |                                        |                         |
|        |                                                           |                                  |         |                                        |                         |
|        |                                                           |                                  |         |                                        |                         |
|        |                                                           |                                  |         |                                        |                         |
|        |                                                           |                                  |         |                                        |                         |
| *      |                                                           |                                  |         |                                        |                         |

2. Přidat agendu lze buď pomocí tlačítka "PŘIDAT AGENDU" nebo pomocí "PŘIDAT" v záložce Agendy v pravé části obrazovky:

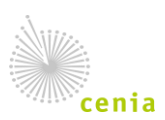

| iubje               | kt Vide         | o_manuály   | (00123456)          |
|---------------------|-----------------|-------------|---------------------|
| <b>/</b><br>UPRAVIT | ULOŽIT          | ZRUŠIT      | <b>Z</b><br>OTEVŘÍT |
| ≕+ přida            | T AGENDU        | PŘIDAT UŽIV | ATELE               |
| Rozšířen            | né informace    |             |                     |
| Adresa              |                 |             |                     |
| Agendy<br>⊕ PŘI     | DAT 👕 ZRUŠIT    |             |                     |
| Ná                  | izev            |             |                     |
| ⊖ CF                | RŽP - Přístup d | o systému   |                     |
| O IS                | POP - Ohlašov   | atel        |                     |

#### 3. V rozbalovacím okně vyberte požadovanou agendu a potvrďte tlačítkem "Potvrdit":

| Přiřazení agendy subjektu |                 |
|---------------------------|-----------------|
| Subjekt vykonává agendu:  |                 |
|                           | ×               |
|                           | POTVRDIT ZRUŠIT |

**4.** Odebrání agendy lze provést v detailu subjektu, v záložce Agendy označením příslušné agendy (zatržení puntíku) a kliknutím na ikonu "ZRUŠIT" (ikonka koše):

| <b>D</b><br>UPRAVIT      | ULOŽIT           | <b>T</b><br>ZRUŠIT | C<br>OTEVŘÍT |                                             |                       |
|--------------------------|------------------|--------------------|--------------|---------------------------------------------|-----------------------|
| ≓+ PŘIDAT                | AGENDU +         | PŘIDAT UŽIV.       | ATELE        |                                             |                       |
| Rozšířené                | informace        |                    |              |                                             |                       |
| Adresa                   |                  |                    |              | [ Praha, 111 00, Praha 1, území Hla         | avního města Prahy, H |
| <b>Agendy</b><br>⊕ PŘIDA | AT 🔋 ZRUŠIT      |                    |              |                                             |                       |
| Náz                      | ev               |                    |              | E Vazba k subjektu od E Vazba k subjektu do | ÷                     |
| ⊖ CRŽ                    | P - Přístup do s | ystému             |              | 27.10.2022                                  |                       |
| ISPC                     | OP - Ohlašovate  | el                 |              | 27.10.2022                                  |                       |

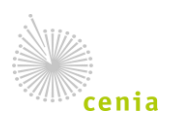

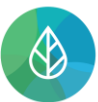

5. Odebrání agendy potvrďte tlačítkem "POTVRDIT":

| Odebrání agendy                                             |                 |
|-------------------------------------------------------------|-----------------|
| Skutečně chcete odebrat agendu <b>ISPOP - Ohlašovatel</b> ? |                 |
|                                                             | POTVRDIT ZRUŠIT |

6. Agenda po odebrání je stále v části Agendy viditelná, ale nyní je "vyšedlá" a má vyplněné datum ve sloupci "Vazba k subjektu do":

| Agei<br>🕒 | ndy PŘIDAT                |                       |                       |
|-----------|---------------------------|-----------------------|-----------------------|
|           | Název                     | ፡ Vazba k subjektu od | 🗄 Vazba k subjektu do |
| 0         | CRŽP - Přístup do systému | 27.10.2022            |                       |
| 0         | ISPOP - Ohlašovatel       | 27.10.2022            | 02.12.2022            |

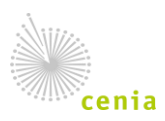

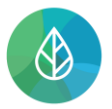

# 2. Přidání/odebrání uživatele

Přidat/odebrat uživatele svému subjektu může jen uživatel s rolí Správce subjektu, k subjektu lze přidat jen registrovaného uživatele.

Přidání uživatele k subjektu provedete po přihlášení do svého uživatelského účtu CRŽP v detailu subjektu (sekce "Subjekt" -> "Přehled subjektů", kliknout na vybraný subjekt - detail se zobrazí vpravo od přehledu subjektů):

|              | 🕘 Subjekt x +                                |                                  |         |                                              | - 0 ×             |
|--------------|----------------------------------------------|----------------------------------|---------|----------------------------------------------|-------------------|
| $\leftarrow$ | → C 🗈 https://crzp.mzp.cz/crzp/subjekt       | t/sprava                         |         | A <sup>™</sup> t <sub>0</sub> t <sub>1</sub> | Bez synchronizace |
|              | CENTRÁLNÍ REGISTR životního prostředí v1.2.4 | 3.11.2022) - Produkční prostředí |         |                                              | 🎙 🌲 💄 Test.Video  |
|              | Subjekt Provozovny OVZ Provozovny IRZ        | Místa užívání vody Zmocněn       | ſ       |                                              |                   |
| Vyhle        | Přehled subjektů                             | ۹                                | Subjekt |                                              |                   |
|              | Přehled žádostí o registraci subjektu        |                                  | Z       |                                              |                   |
| Přehled      | Nová registrace subjektu                     | · Ⅲ ╤ ⊗ ±                        | OTEVŘÍT |                                              |                   |
| > NÁZE       | V : TYP SUBJEKTU                             | : SUBJEKTOVÉ ROLE                |         |                                              |                   |
| ^ Video      | _manuály Právnická osoba                     | Správce provozoven OVZ           |         |                                              |                   |
|              |                                              |                                  |         |                                              |                   |
|              |                                              |                                  |         |                                              |                   |
|              |                                              |                                  |         | 8                                            |                   |
|              |                                              |                                  |         | ¥.                                           |                   |
|              |                                              |                                  |         | Vyberte některou z <b>položek ze se</b>      | znamu vlevo.      |
|              |                                              |                                  |         |                                              |                   |
|              |                                              |                                  |         |                                              |                   |
|              |                                              |                                  |         |                                              |                   |
|              |                                              |                                  |         |                                              |                   |
|              |                                              |                                  |         |                                              |                   |
|              |                                              |                                  |         |                                              |                   |

2. Přidat uživatele lze buď pomocí tlačítka "PŘIDAT UŽIVATELE" nebo pomocí "(+) PŘIDAT" v záložce "Uživatelé":

| Subjekt               | . Video      | o_manuály (   | (00123456    |
|-----------------------|--------------|---------------|--------------|
| <b>D</b><br>UPRAVIT   | ULOŽIT       | ZRUŠIT        | C<br>OTEVŘÍT |
| ≕+ PŘIDAT A           | GENDU +2     | PŘIDAT UŽIVA  | TELE         |
| Uživatelé<br>⊕ PŘIDAT | 🖋 UPRAVI     | T 🛛 DETAIL    | SMAZAT       |
| Uživat                | telské jméno | :             | Jméno        |
| ⊖ Test.\              | Video        |               | Test Video   |
|                       | Ļ            | Přístup k sys | stému: CRŽP  |

3. Vyplňte uživatelské jméno uživatele, kterého chcete k subjektu přidat. Uživatelské jméno Vám musí sdělit uživatel, který si dříve založil uživatelský účet s konkrétním uživatelským jménem (loginem). Vyberte vztahovou roli (Správce subjektu/Běžný uživatel – zde vyberte konkrétní uživatelské role) a potvrďte tlačítkem "POTVRDIT":

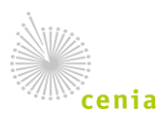

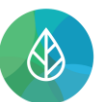

| Vytvoření vazby uživatele na subjekt |                         |                 |  |  |  |
|--------------------------------------|-------------------------|-----------------|--|--|--|
| Vyplňte údaje:                       |                         |                 |  |  |  |
| Uživatelské jméno                    | novyuzivatelsubjektu01  | ×               |  |  |  |
| Vztah                                |                         |                 |  |  |  |
|                                      | Správce subjektu        |                 |  |  |  |
|                                      | Běžný uživatel subjektu | POTVRDIT ZRUŠIT |  |  |  |

**Poznámka**: Správci subjektu se uživatelské role nenastavují, neboť Správce má všechny dostupné uživatelské role přidělené automaticky. Běžnému uživateli může Správce subjektu přiřadit výčet rolí dle agendy konkrétního zaměstnance.

| Vytvoření vazby uživatele na subjekt |                                                                                                    |                  |  |  |  |
|--------------------------------------|----------------------------------------------------------------------------------------------------|------------------|--|--|--|
| Vyplňte údaje:                       |                                                                                                    |                  |  |  |  |
| Uživatelské jméno                    | testovaci.uzivatel                                                                                                    | $\times$         |  |  |  |
| Vztah                                | Běžný uživatel subjektu                                                                                                    | $\times$ $\star$ |  |  |  |
| Systém                               | ✓ ISPOP2<br>✓ CRŽP                                                                                                    |                  |  |  |  |
| Role                                 | <ul> <li>Ohlašovatel ISPOP</li> <li>Správce vlastních MUV</li> <li>Správce vlastních provozoven IRZ</li> <li>Správce vlastních provozoven OVZ</li> <li>Správce zmocnění za subjekt</li> </ul> |                  |  |  |  |
|                                      | POTVRDIT                                                                                                    | ZRUŠIT           |  |  |  |

**4.** Úspěšně přidaného uživatele uvidíte na záložce "Uživatelé" v detailu subjektu:

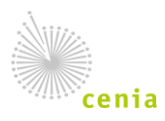

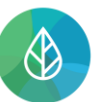

#### CENTRÁLNÍ REGISTR životního prostředí

| Subjekt                     | Test R        | egistrace   | 01 (32145646)       |        |
|-----------------------------|---------------|-------------|---------------------|--------|
| <b>D</b><br>UPRAVIT         | ULOŽIT        | ZRUŠIT      | <b>⊠</b><br>OTEVŘÍT |        |
| ≡+ Přidat ag                | endu 🛃        | Přidat uživ | /atele              |        |
| Uživatelé                   |               |             |                     |        |
| 🕒 🖉 🗊                       | DETAIL        |             |                     |        |
| Uživate                     | elské jméno   |             | : Jméno             |        |
| <ul> <li>novyu</li> </ul>   | zivatelsubjel | ktu01       | Nový Uživatel       | ]      |
|                             | → Přístup k   | systému:    |                     |        |
| <ul> <li>testre;</li> </ul> | gistrace-crzp | 01          | Testování Regis     | strace |
|                             |               |             |                     |        |

5. Odebrání uživatele lze provést v detailu subjektu, v části "Uživatelé" označením příslušného uživatele (zatržení puntíku) a kliknutím na ikonu "SMAZAT" (ikonka koše):

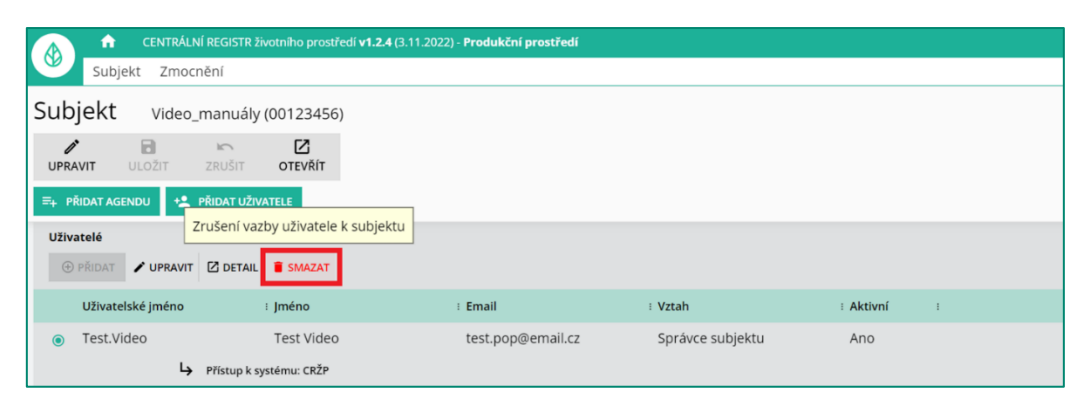

**Poznámka**: Při odebrání uživatele ze subjektu dojde pouze k přerušení vazby mezi uživatelem a subjektem. Uživatel již nemá subjekt dostupný, nicméně uživatel jako takový zůstává platný.

6. Uživatel po odebrání (zrušení vazby k subjektu) je stále v záložce "Uživatelé" viditelný, ale nyní je "vyšedlý" a má ve sloupci "Aktivní" uvedenu hodnotu "Ne".

| Uživatelé |          |                     |               |                  |           |  |  |  |
|-----------|----------|---------------------|---------------|------------------|-----------|--|--|--|
| (+        | ) PŘIDAT | UPRAVIT 🖸 DETAIL    | SMAZAT        |                  |           |  |  |  |
|           | Odkaz    | E Uživatelské jméno | : Jméno       | : Vztah          | : Aktivní |  |  |  |
| ۲         | Ø        | test.obnove.30503   | Test Obnovení | Správce subjektu | Ne        |  |  |  |
|           |          | L→ Přístup k syst   | tému:         |                  |           |  |  |  |

**Poznámka**: Pokud se budete snažit o odebrání jediného uživatele s oprávněním Správce subjektu. Budete na toto upozorněni systémovou hláškou. V případě odebrání jediného správce lze vazbu obnovit pouze novou registrací k subjektu.

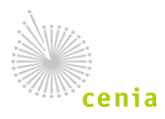

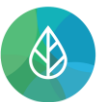

## 3. Detail uživatele

**1.** Detail uživatele, si zobrazíte v záložce "Uživatelé" označením příslušného uživatele (zatržení puntíku) a kliknutím na "Detail".

| UPRAVIT                     | ULOŽIT     | ZRUŠIT        | <b>Z</b><br>otevřít |  |  |  |  |  |
|-----------------------------|------------|---------------|---------------------|--|--|--|--|--|
| ≕+ PŘIDAT AGE               | NDU +2     | PŘIDAT UŽIVA  | TELE                |  |  |  |  |  |
| Adresa                      |            |               |                     |  |  |  |  |  |
| Agendy                      |            |               |                     |  |  |  |  |  |
| Uživatelé                   | Uživatelé  |               |                     |  |  |  |  |  |
| PŘIDAT                      | 🖍 UPRAVIT  | 🖸 DETAIL      | 🔋 SMAZAT            |  |  |  |  |  |
| Uživate                     | lské jméno | :             | Jméno               |  |  |  |  |  |
| <ul> <li>Test.Vi</li> </ul> | deo        |               | Test Video          |  |  |  |  |  |
|                             | Ļ          | Přístup k sys | stému: CRŽP         |  |  |  |  |  |

2. V detailu uživatele naleznete jeho aktuálně platné identifikační údaje (uživatelské jméno, jméno, příjmení a email) a role, které má u příslušného subjektu přidělené. Zobrazené jsou i role neplatné – tyto jsou "vyšedlé" a ve sloupci "Vazba ukončena" je uvedeno datum ukončení této vazby.

| Detail vazby uživatele na subjekt    |                                   |                     |  |  |  |  |  |
|--------------------------------------|-----------------------------------|---------------------|--|--|--|--|--|
| Uživatelské jméno: <b>Test.Video</b> |                                   |                     |  |  |  |  |  |
| Jméno: Test Video                    |                                   |                     |  |  |  |  |  |
| Email: test.pop@email.cz             |                                   |                     |  |  |  |  |  |
| Historie vztabů:                     |                                   |                     |  |  |  |  |  |
| historie vztanu.                     |                                   |                     |  |  |  |  |  |
| Vztah                                | E Přířazen k subjektu             | E Vazba ukončena    |  |  |  |  |  |
| Správce subjektu                     | 27.10.2022 15:31:13               |                     |  |  |  |  |  |
| L→ Správce vlastníc                  | :h MUV (CRŽP) 27.10.2022 15:32:41 | 02.12.2022 09:20:13 |  |  |  |  |  |
| L→ Správce vlastníc                  | :h provozove27.10.2022 15:32:41   | 02.12.2022 09:20:13 |  |  |  |  |  |
| └ <b>&gt;</b> Správce vlastníc       | :h provozove27.10.2022 15:32:41   | 02.12.2022 09:20:13 |  |  |  |  |  |
| 🔓 Správce zmocně                     | éní za subjek 27.10.2022 15:31:13 |                     |  |  |  |  |  |
| 🕒 Ohlašovatel ISPO                   | OP (ISPOP2) 27.10.2022 15:32:41   | 02.12.2022 09:20:13 |  |  |  |  |  |

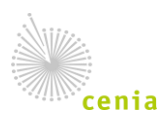

## 4. Editace vazby uživatele na subjekt

**CENTRÁLNÍ REGISTR** 

životního prostředí

1. Editaci vazby uživatele na subjekt se provádí z detailu subjektu záložky "Uživatelé". Nejprve označte uživatele, kterého chcete editovat a tlačítkem "Upravit" můžete provést změny rolí a vztahu k subjektu.

|     |                                  | ft CENTRÁL       | .NÍ REGISTR živ | otního prostře      | dí <b>v1.2.4</b> (3.11.2022) | - Produkční prostředí |   |                    |              |               |         |       |
|-----|----------------------------------|------------------|-----------------|---------------------|------------------------------|-----------------------|---|--------------------|--------------|---------------|---------|-------|
| e e |                                  | Subjekt Zmoo     | cnění           |                     |                              |                       |   |                    |              |               |         |       |
| Su  | Subjekt Video_manuály (00123456) |                  |                 |                     |                              |                       |   |                    |              |               |         |       |
| U   | <i>P</i> RAVI                    | ULOŽIT           | ZRUŠIT          | <b>Z</b><br>OTEVŘÍT |                              |                       |   |                    |              |               |         |       |
| =+  | PŘID                             | AT AGENDU 🕂 🐣    | PŘIDAT UŽIVA    | TELE                |                              |                       |   |                    |              |               |         |       |
| A   | dresa                            |                  |                 |                     |                              |                       |   | [ Praha, 111 00, P | raha 1, úzei | mí Hlavního i | města P | rahy, |
| As  | gendy                            |                  |                 | -                   |                              |                       |   |                    |              |               |         |       |
| 8   | Edita                            | e vazby uživatel | le k subjektu   |                     |                              |                       |   |                    |              |               |         |       |
|     | (†) př                           |                  | DETAIL          | SMAZAT              |                              |                       |   |                    |              |               |         |       |
|     | ι                                | živatelské jméno |                 | Jméno               |                              | Email                 | : | Vztah              |              | Aktivní       | :       |       |
| 0   | T                                | est.Video        |                 | Test Video          |                              | test.pop@email.cz     |   | Správce subjektu   |              | Ano           |         |       |

2. Následně se uživateli otevře okno, ve kterém může provést editaci vztahu uživatele k subjektu, případně v případě běžného uživatele změnit jeho role v subjektu viz kapitola 2, bod 3.

| Editace vazby uživatele na subjekt |                         |                 |  |  |  |  |
|------------------------------------|-------------------------|-----------------|--|--|--|--|
| Vyplňte údaje:                     |                         |                 |  |  |  |  |
| Uživatelské jméno                  | Test.Video              | ×               |  |  |  |  |
| Vztah                              | Správce subjektu        | × *             |  |  |  |  |
|                                    | Správce subjektu        |                 |  |  |  |  |
|                                    | Běžný uživatel subjektu | POTVRDIT ZRUŠIT |  |  |  |  |
|                                    |                         |                 |  |  |  |  |
|                                    |                         |                 |  |  |  |  |

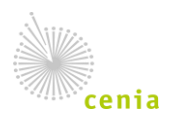